## Helpful Information about using SecurePass – updated March 1, 2018

- **Step 1:** The URL for SecurePass is: <u>https://hurman.dhrm.virginia.gov/Portal/</u>
- **Step 2:** SecurePass requires you to login or register an account. If you have difficulty with SecurePass, please contact <u>Support@dhrm.virginia.gov</u> for assistance.
  - Returning users who remember their User Name and Password:
    - Enter your User Name and click 'Login'.
    - $\circ$  Check the Verification box.
    - Enter your Password.
    - Check the Acknowledgement box.
    - Click 'Login'.
    - Go to Step 3.
  - Returning users who remember their User Name but not their Password:
    - Enter your User Name and click 'Login'.
    - Click 'Reset Password'.
    - Enter your date of birth and click 'Submit'.
    - Answer your challenge question and click 'Submit'. If you cannot answer your Challenge Questions, stop here and follow the instructions shown above for First-time users. You will need to register with new SecurePass credentials.
    - Click 'OK' and wait for email with instructions to complete the password reset.
    - Use the link from the email to return to SecurePass; the Password Reset Key will pre-fill.
    - Enter your date of birth, then click 'Continue'.
    - Enter a new password and click 'Submit'.
    - Enter your User Name and click 'Login'.
    - Check the Verification box.
    - Enter your Password.
    - Check the Acknowledgement box.
    - o Click 'Login'.
    - o Go to Step 4.

- First-time users and returning users who forgot their User Name:
  - Click 'Register'.
  - Enter your SSN twice and click 'Submit'.
  - Enter your Date of Birth, and then click 'Submit'.
  - Click 'OK' to confirm your user details.
  - Click 'OK' and wait for email with instructions to complete the registration.
  - When you receive the email, return to SecurePass and click 'Complete Registration'.
  - Enter the code from the email and your date of birth, then click 'Continue'.
  - Create a User Name and click 'Continue'.
  - o Select and answer security questions and click 'Continue'.
  - Create a password and click 'Submit'.
  - Click 'OK'.
  - Enter your User Name and click 'Login'.
  - $\circ$  Check the Verification box.
  - Enter your Password.
  - $\circ$  Check the Acknowledgement box.
  - Click 'Login'.
  - $\circ$   $\,$  Go to Step 3.
- Step 3: After you login to SecurePass you will see a left navigation menu.
  - Click 'Applications' and the desired application ('DataSheet'). *If* you do not see 'Applications' or a desired application, go to Step 4.
- **Step 4:** When 'Applications' or the desired application is missing from the left navigation menu:
  - Click 'Register for Application Access'.
  - Find Application and select 'DataSheet'.
  - Find Data Access and select "All'.
  - o Click 'Submit'.
  - Click 'Done' and wait for an email approving access. This generally happens on the same day, but may take up to two business days.
  - Login to SecurePass as a returning user once you receive the email approving Application Access.